# Wired LAN Network Setup

- Installation d'un réseau LAN câblé
- Instalación de la red LAN con cable
- Please connect an Active Ethernet cable (not Supplied) from your Network (Router or Modem) to the Ethernet jack on the Back of this Unit before proceeding with the Setup below.
- Veuillez brancher un câble Ethernet sous tension à partir de votre équipement de télécommunication à l'arrière de cet appareil avant de procéder à la configuration expliquée ci-dessous.
- Conecte un cable live Ethernet desde su equipo de telecomunicaciones hasta la parte trasera de esta unidad antes de proceder con la siguiente configuración.

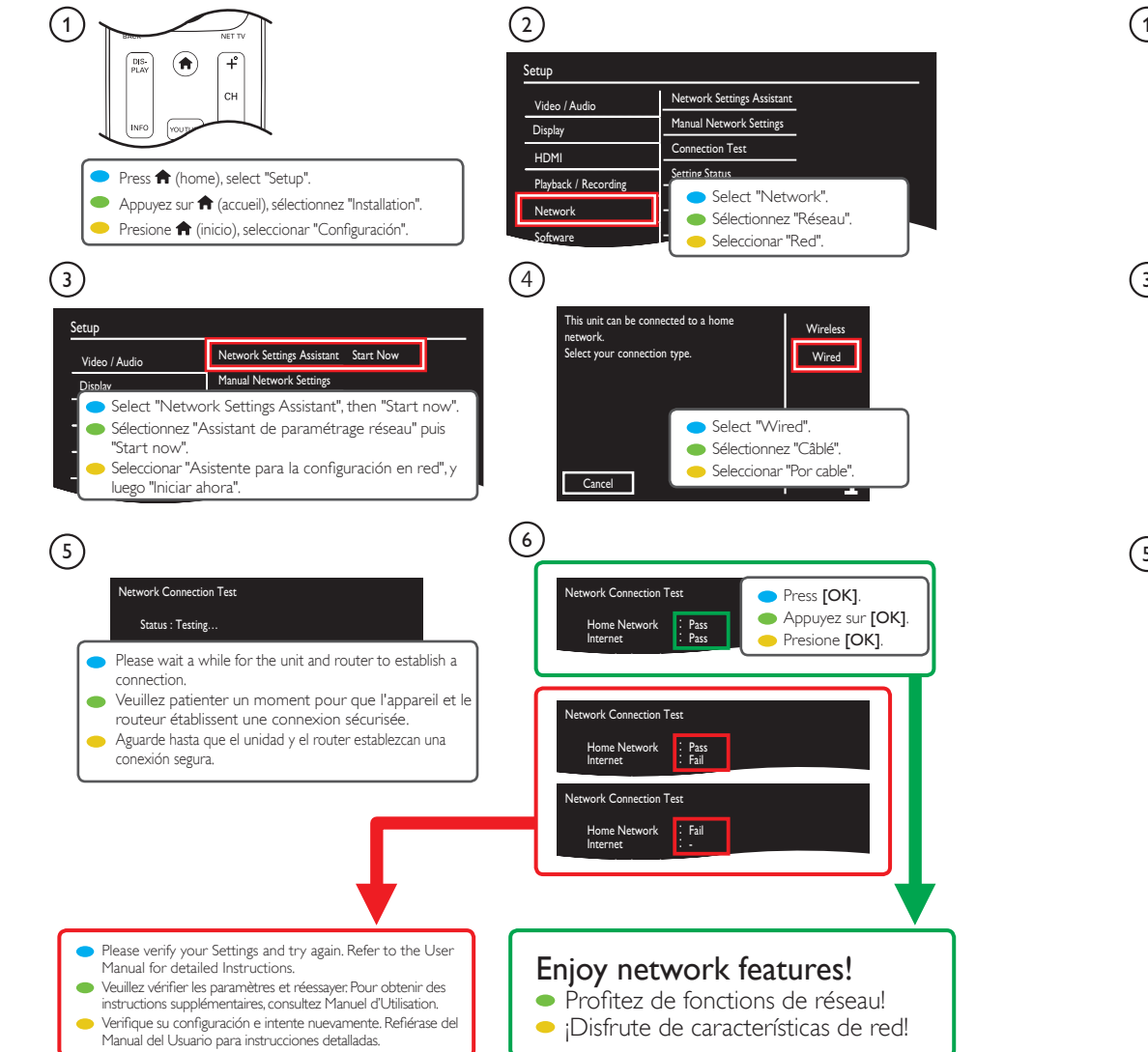

# Wi-Fi Network Setup

- Configuration du réseau Wi-Fi
- Configuración de la red de Wi-Fi
- Before proceeding with the Setup below, please confirm your Router has a WPS (Wi-Fi Protected Setup) button. For details, please refer to the User manual of your Wi-Fi Router.
- Avant de procéder à la configuration expliquée ci-dessous, veuillez confirmer que votre routeur possède une touche WPS (Wi-Fi Protected Setup). Pour plus de détails, veuillez consulter le manuel de l'utilisateur de votre routeur Wi-Fi.
- Antes de continuar con la configuración, confirme que su router tenga un botón de WPS (Wi-Fi Protected Setup). Para obtener detalles, consulte el manual para usuarios de su router de Wi-Fi.

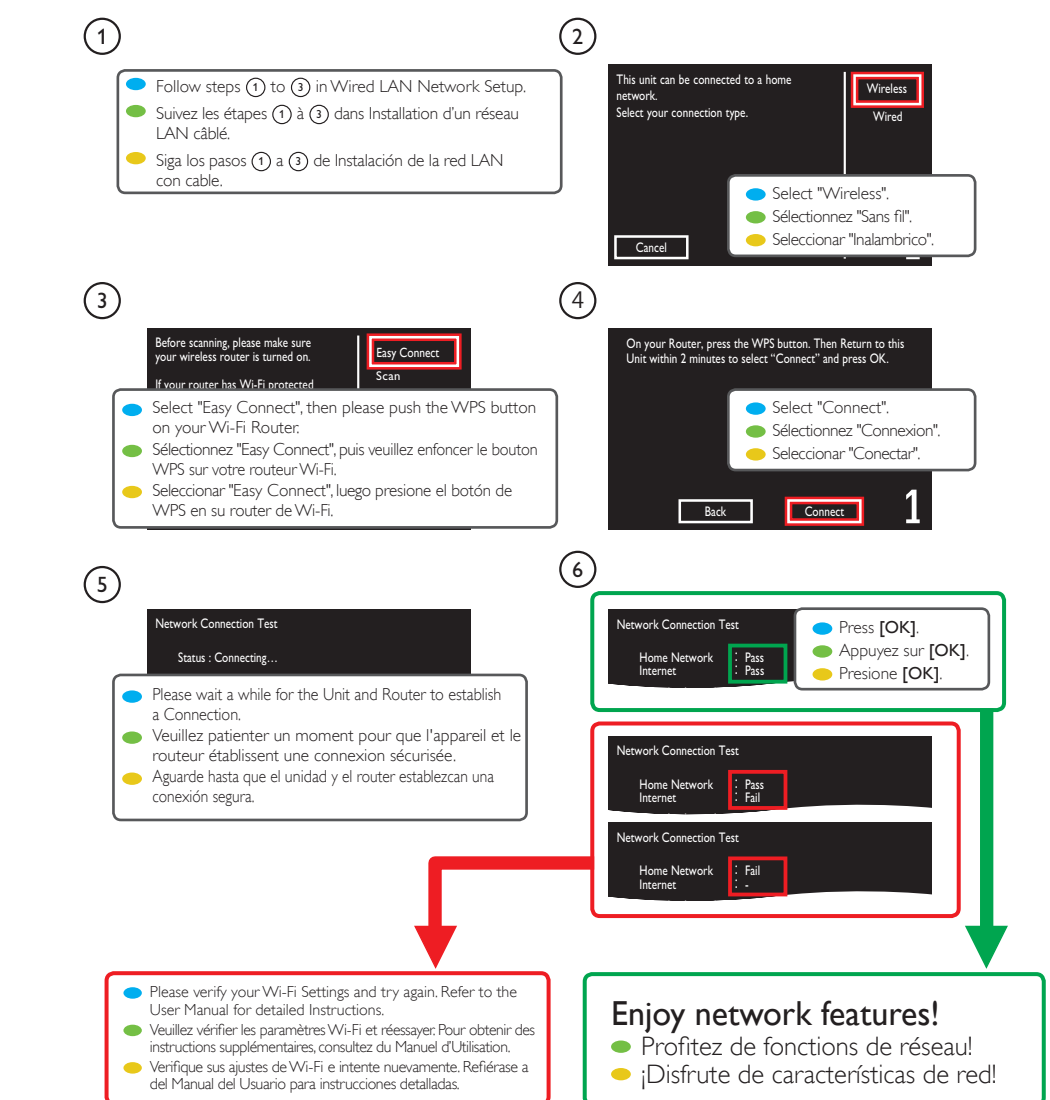

If you have any questions or need a detailed manual,

please visit our support website at • Si vous avez des guestions ou avez besoin d'un manuel détaillé, veuillez visiter notre site de soutien au Si tiene cualquier pregunta o necesita un manual detallado, por favor visite nuestro sitio web de soporte en

# www.philips.com/support

# 🔊 Installation 📧 Installation 📧 Instalación

What's in the box @ Contenu de la boîte @ Qué hay en la caja

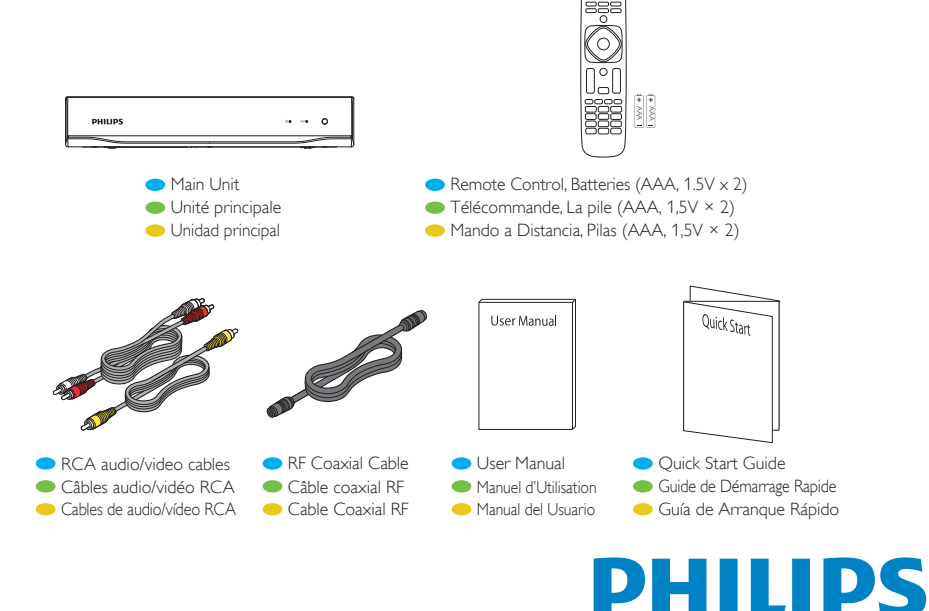

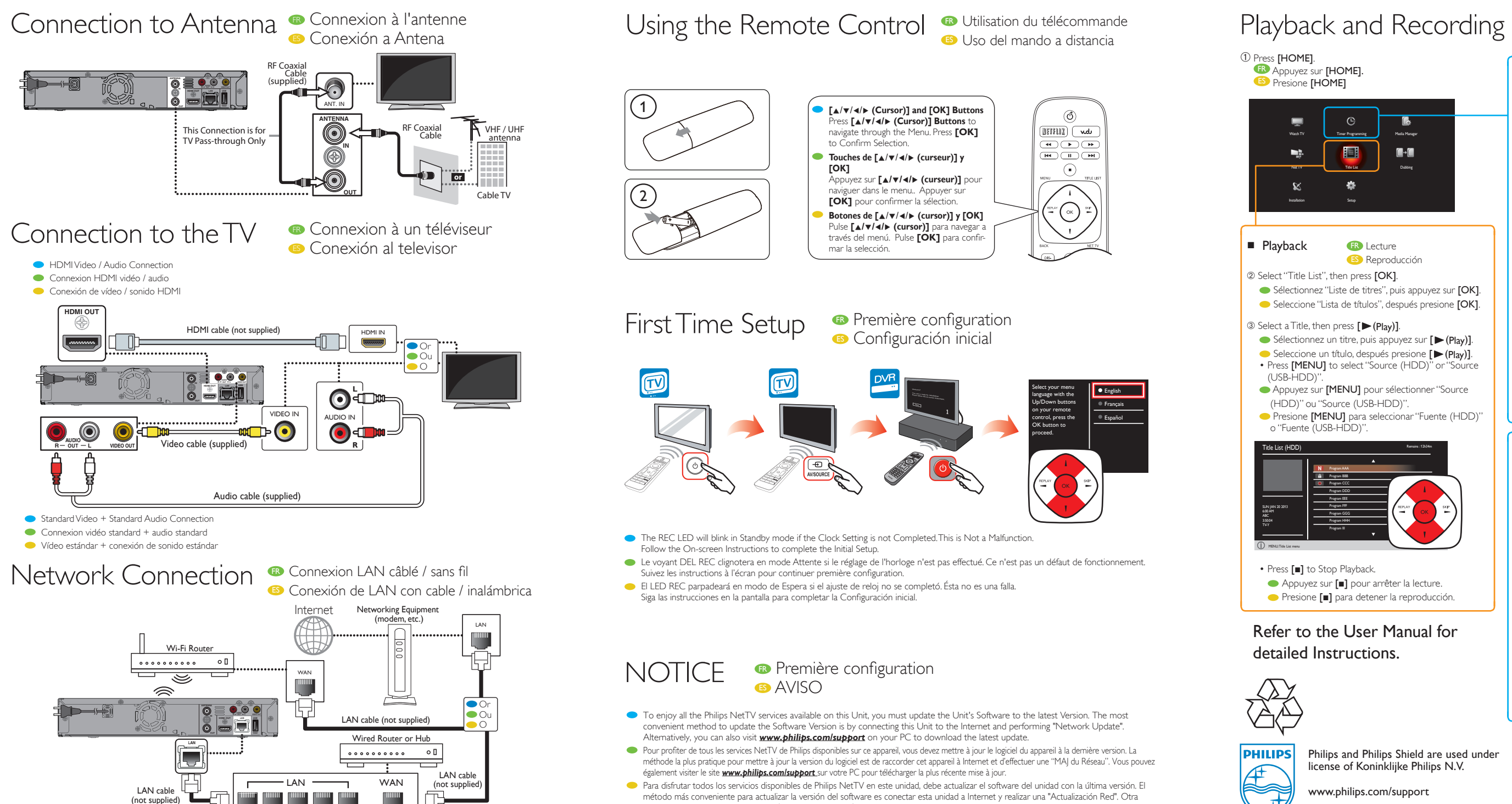

alternativa es visitar www.philips.com/support\_desde su PC para descargar la última versión.

## Lecture et enregistrement Reproducción y Grabación

Philips and Philips Shield are used under

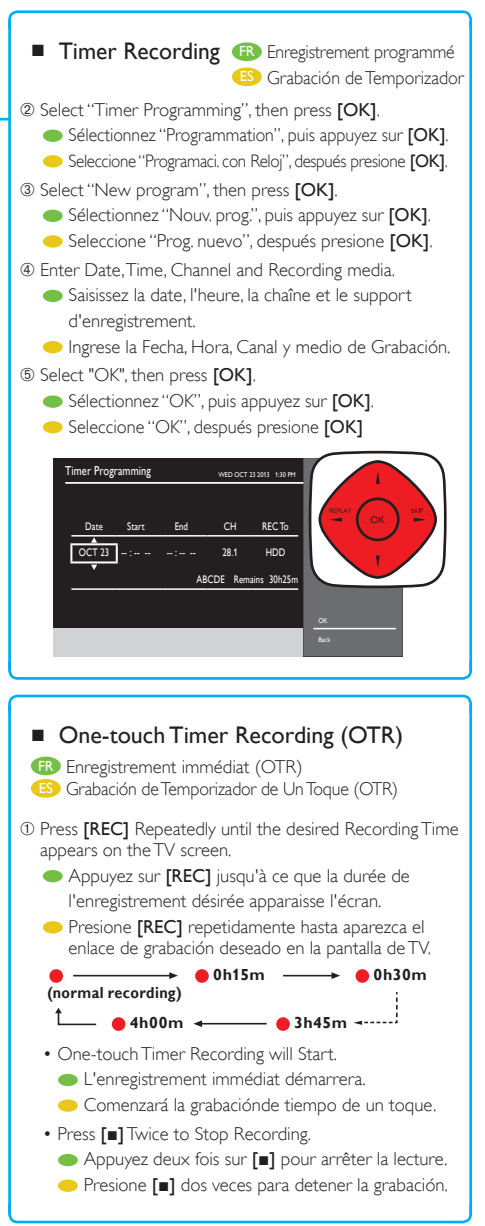

Printed in China EEC30UH / EEC31UH 2VMN00069 \*\*\*\*\*

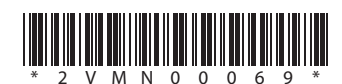